## Batch Ordering Schedule II Controlled Substances on the iPad

07/24/2024 12:34 pm EDT

If you need to order a schedule II controlled substance medication for a 90-day supply, for example for patients who maintain the same prescription, you can do so using the **Batch** button when sending a prescription from a patient's chart. This will create 2 additional medication orders with effective dates 30 days apart.

1. Go to a patient's chart and select **Send eRx**.

| Filters | Today√                              | S        | Appointment List                              |                               | Q +            |
|---------|-------------------------------------|----------|-----------------------------------------------|-------------------------------|----------------|
| Q Sear  | ch Appointment<br>022 Thu (14)      | P        | Amanda Jones (Fer<br>This is a sample patient | nale   45   08/23/1977) v     | i tab.         |
| O       | Amanda Jones<br>10/20 09:00AM       | Exa      | Patient Information                           | R Send eRx                    | Start Visit    |
|         |                                     | Arr      | Patient History                               | 🌜 Log Phone Call              |                |
| P       | Michelle Harris                     | Exa      | Face Sheet                                    | S Check Insurance Eligibility |                |
|         | Surgery, make sure patient a        | s not ea | 🛱 Timeline                                    | O Take Clinical Photo         |                |
| A       | Amy Smith<br>10/20 11:00AM          | Exa 🗖    | Problems 2                                    | 🔶 Upload Files                |                |
|         |                                     | <        | Medications 2                                 | Send Referral                 |                |
| S       | Jenny (Jen) Harris<br>10/20 11:45AM | Exa 🗦    | Allergies NKDA                                | ✓ Data Visualization          |                |
|         | Initial Visit                       | Ł        | ∐ Labs                                        | Patient Education             |                |
| 6       | Evan James<br>10/20 12:35PM         | Exa      | □ Patient Flags                               | App Directory                 |                |
|         | /                                   |          | Appointment List                              | Apple Health App Data         |                |
|         | Michelle Harris                     | Exa 🎖    | 🐈 Family History                              | 🛃 Quick Charting              | View All       |
|         |                                     |          | Growth Charts                                 |                               | View All       |
|         | Michelle Harris                     | Exa      | Patient Tasks 0                               |                               |                |
|         | Initial consultation.               | Ę        | Communication History                         |                               | View All       |
|         | Daniel Kronos                       | ę        | ₩ Vitals                                      |                               | Blood Pressure |
|         | Dashboard                           |          |                                               | сь <u>ў —</u> Ідъка           | (•••) More     |

When you enter and select a schedule II controlled substance in the medication field a **Batch** button will be accessible by tapping the **circle with three dots**. Enter a **Days Supply** and click **Batch**. The total days supply for the batch cannot exceed 90 days and cannot have Refills > 0.

| 9:41 AM Tue Jan 9          |                          |                        |                                                                         | ····································· | 0%   |  |
|----------------------------|--------------------------|------------------------|-------------------------------------------------------------------------|---------------------------------------|------|--|
| Close                      |                          |                        | Active Meds                                                             | s Drafts Favorites 🕂 Prev             | view |  |
|                            |                          | Amanda Jones (Fer      | nale 45, 08/23/1977)                                                    |                                       |      |  |
|                            |                          | (14)                   | •                                                                       |                                       |      |  |
| 1. Adderall 30 mg oral tab | olet                     |                        |                                                                         |                                       |      |  |
| 1                          |                          |                        |                                                                         | Options                               |      |  |
| Medication                 |                          |                        |                                                                         |                                       |      |  |
| Adderall 30 mg oral ta     | blet                     |                        |                                                                         | Add to Favorites                      |      |  |
| Unknown RX Brand           |                          |                        |                                                                         |                                       | ٦    |  |
| Free Text SIG              |                          |                        |                                                                         | Batch Order - Schedule II             |      |  |
| Use the pencil icon for    | formatted SIG            |                        |                                                                         |                                       |      |  |
| Dispense                   | Unit                     |                        | Refills                                                                 | Days Supply                           |      |  |
| 0.0                        | tablet                   |                        | 0                                                                       |                                       |      |  |
| Effective Date             |                          |                        | Dispense as Written Add to PT Med List                                  |                                       |      |  |
|                            |                          |                        |                                                                         |                                       | 5    |  |
| Note to Pharmacy           |                          |                        |                                                                         |                                       |      |  |
|                            |                          |                        |                                                                         |                                       |      |  |
|                            |                          |                        |                                                                         |                                       |      |  |
|                            |                          |                        |                                                                         |                                       |      |  |
|                            |                          |                        |                                                                         |                                       |      |  |
| Pharmacy                   |                          | Q Favorites PT Default | Prescriber                                                              |                                       | Sele |  |
|                            |                          |                        |                                                                         |                                       |      |  |
|                            | Diagon coloct a pharman  |                        | Demo Prescriber                                                         |                                       |      |  |
|                            | Please select a pharmacy |                        | Demo Clinic<br>2250 Latham St<br>Mountain View, CA, 94040<br>5029066300 |                                       |      |  |

For more information on batch ordering, see this article.